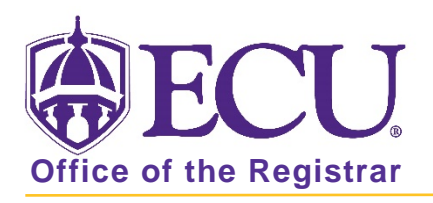

## How to view or export a student's current schedule in Banner 9

- 1. Log in to Banner 9 Admin Pages.
- 2. At the Banner 9 Admin Pages home screen type Registration Query or SFAREGQ.
- 3. Enter the following information in the search screen:
  - a. Term code
  - b. Banner ID

| ×      | Regi                | stration Q | uery SFAREGQ 9.3 (BTST) | 🔒 ADD              | RETRIEVE | 🛱 RELATED | 🇱 TOOLS |    |
|--------|---------------------|------------|-------------------------|--------------------|----------|-----------|---------|----|
|        |                     | Term:      |                         | Registration From: |          |           |         | Go |
| Date   |                     |            |                         |                    |          |           |         |    |
| Regist | ration <sup>·</sup> | To Date:   |                         | ID:                |          | •         |         |    |
|        |                     |            |                         |                    |          |           |         |    |
|        |                     |            |                         |                    |          |           |         |    |

- 4. Click the Go button to find the record.
- 5. The student schedule is displayed.
- 6. Use the horizonal scroll bar to view all the schedule course details.

| * REGISTRATION QUERY |          |          |        |          |                     |     |            | Inser | 🕃 Insert 📑 Delete 🌆 Copy 🤶 F |     |     |     |     |              |
|----------------------|----------|----------|--------|----------|---------------------|-----|------------|-------|------------------------------|-----|-----|-----|-----|--------------|
| Term                 | CRN      | Subject  | Course | Section  | Registration Status | CEU | Cross List | Mon   | Tue                          | Wed | Thu | Fri | Sat | Sun          |
| 201880               | 82468    | FINA     | 2244   | 800      | RE                  | N   |            |       |                              |     |     |     |     |              |
| 201880               | 82789    | HLTH     | 1000   | 039      | RE                  | N   |            | 1     |                              | 1   |     |     |     |              |
| 201880               | 84555    | HIMA     | 3000   | 601      | RE                  | N   |            |       |                              |     |     |     |     |              |
| <                    |          |          |        |          |                     |     |            |       |                              |     |     |     |     | >            |
| ₩ ◄                  | 1 of 1 🕽 | e 14 - 1 | 10 🗸   | Per Page | i7                  |     |            |       |                              |     |     |     | Re  | ecord 1 of 3 |

## Export students current schedule to Excel

7. Click Export from the Tools button.

| DD 🖹 RETRIEVE | RELATED | TOOLS |
|---------------|---------|-------|
| Q             |         | ~     |
| ACTIONS       |         |       |
| Refresh       | ſ       | -5    |
| Export        | Shift+F | 1     |
| Print         | Ctrl+   | P     |

8. You will be prompted to save or open your Data file from the browser window. Click open.

| Do you want to open or save SFAREGQ.csv from bantst-adm.ecu.edu? | Open | Save | • | Cancel | × |
|------------------------------------------------------------------|------|------|---|--------|---|
| •                                                                |      |      |   |        |   |

## Ensure that your export file has a heading row

Office of the Registrar 🔶 East Carolina University 🔶

- 1. At the Banner 9 Admin Pages home screen type General User Preferences Maintenance or GUAUPRF
- 2. Check the box to Include Header Row in Data Extract.

| * DATA EXTRACT | 🖬 Insert                  | Delete | <b>П</b> Сору | 🗣 Filter |
|----------------|---------------------------|--------|---------------|----------|
| ✓ Include H    | eader Row in Data Extract |        |               |          |

3. Click the Save button.